# 研修申込手順書

申込にあたっての注意事項

すでに当財団にて他の研修申込のために しからはじまるアカウント「U-●●●●●」を作成している方は アカウント作成の手順(P1~2)は不要です。 申込フォームへの入力(P3~6)以降をご覧ください。

# 目次

- アカウント作成 P1~2
- 申込フォームへの入力
   P3~6

一般財団法人保健福祉振興財団

# アカウント作成

## 1)

申込には最初に個人アカウントの作成が必要です。 研修概要ページ「お申込み」にある「新規登録」ボタンを押下します。

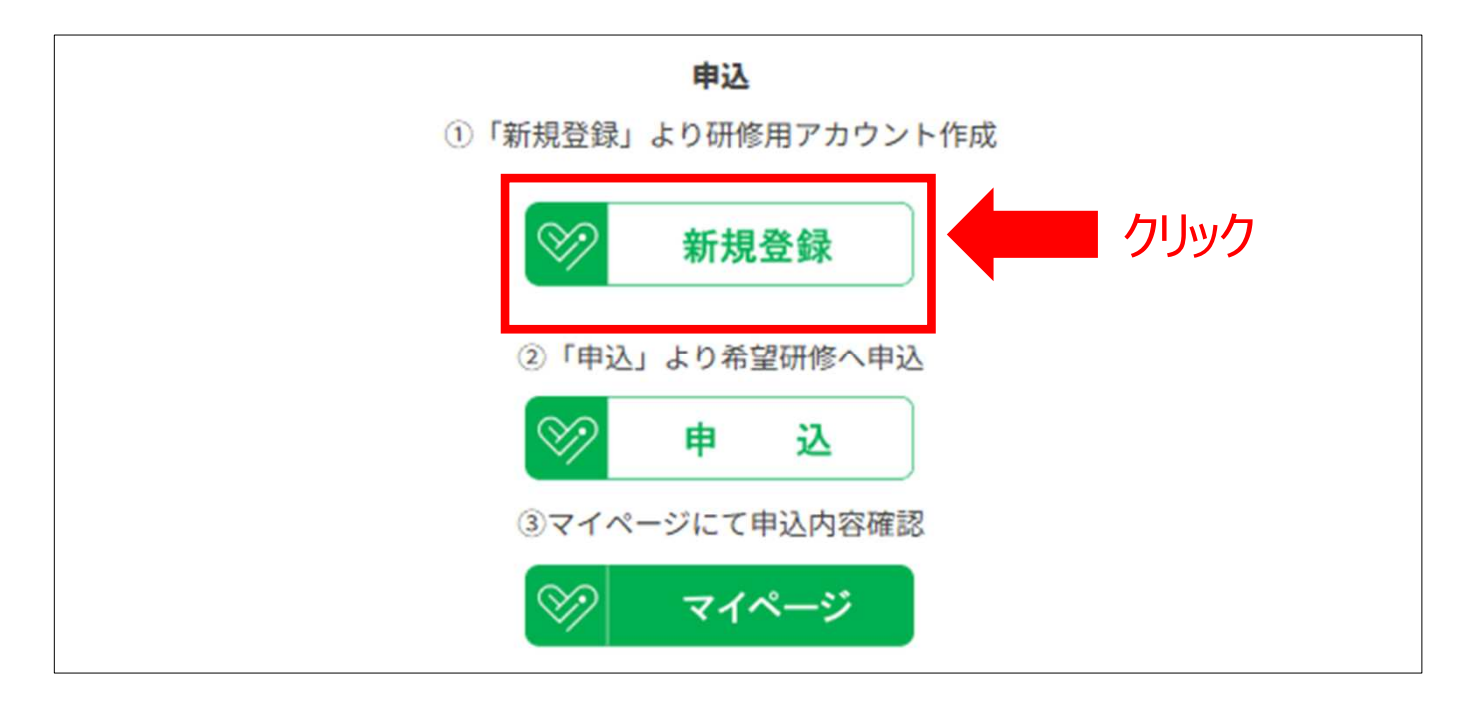

# 2)

#### 個人アカウント作成ページが開きます。必要情報を入力してください。 受講者様の氏名を入力してください。

| アカウント登録情報入力                               |                             |                          |
|-------------------------------------------|-----------------------------|--------------------------|
| ※本サイトから発信されるメールが、迷惑メールフォル<br>ご確認をお願い致します。 | レダに入ったり、受信拒否される場合があります。返付   | 信メールが届かない場合は再度迷惑メールフォルダの |
| 「名」、「フリガナ(メイ)」、「生年月日」は、登録                 | <b>縁後の訂正は行えません。ご注意ください。</b> |                          |
| 氏名(姓名) 👸                                  | 姓                           | 名                        |
| 氏名(セイメイ) 🛃                                | tzr                         | ۲۲                       |
| メールアドレス 🛃                                 | メールアドレス                     |                          |
| メールアドレス(確認) 🛃                             | メールアドレス (確認)                |                          |
| パスワード 📷                                   | א-פגא                       |                          |
| パスワード(確認) 📷                               | パスワード (確認)                  |                          |
| 生年月日(2011)                                | 年/月/日 🖸                     |                          |
| 携帯電話番号 任意                                 | 携帯電話番号                      |                          |

# アカウント作成

## 3)

# 情報入力後はアカウント本登録の為の確認メールが届きます(この時点では未だ登録は完了していません)。本文にあるURLをクリックしてアカウントの本登録を完了してください。

| 宛先            |                                                                                                    |
|---------------|----------------------------------------------------------------------------------------------------|
| 件名            | アカウント本登録のお願い                                                                                                    |
| 差出人           | "一般財団法人 保健福祉振興財団"                                                                                                    |
| 日時            | 2025-06-06 09:40:17                                                                                                   |
| 本文            | 様                                                                                                    |
|               | アカウント登録のお手続きをしていただき、ありがとうございます。                                                                                       |
|               | 以下URLをクリックしていただくことで、アカウントの本登録が完了します。                                                                                  |
|               | ▼ 詳細                                                                                                    |
|               | URL : https://hokenfukushi.study.jp/external/user_main_regist.aspx?id=80E48EDA-52AA-4507-968C-6777B584EB66&key=1lLmln |
|               | ba&sid=2&appli key=10817eae-2be4-41c3-ba9f-4320bebf2061                                                               |
|               | fD:                                                                                                    |
|               | パスワード:                                                                                                    |
|               |                                                                                                    |
|               | 本登録完了後、シージへのログインについては、当財団ホームページよりお願いします。                                                                              |
|               |                                                                                                    |
|               | ご不明な点等ごさしたら、当財団までお気軽にお問合せください。                                                                                        |
|               |                                                                                                    |
| ───────────── | 甲使用しますのでIDとバスワードを クリックして                                                                                              |
|               |                                                                                                    |
|               | 一 控え ( くたさい。 本登録を完了します                                                                                                |

4)

#### 以下画面が表示されればアカウント作成は完了です。

| [               |          |  |  |
|-----------------|----------|--|--|
| アカウント登録確認       |          |  |  |
| アカウント登録が完了いたしまし | 5<br>- 0 |  |  |
|                 |          |  |  |
|                 |          |  |  |

クリックしない ブラウザの「×」で閉じてください (誤ってクリックした場合は遷移先のページを閉じてください。)

## 5) 申込は研修概要ページ「お申込み」にある「申込」ボタンを押下します。

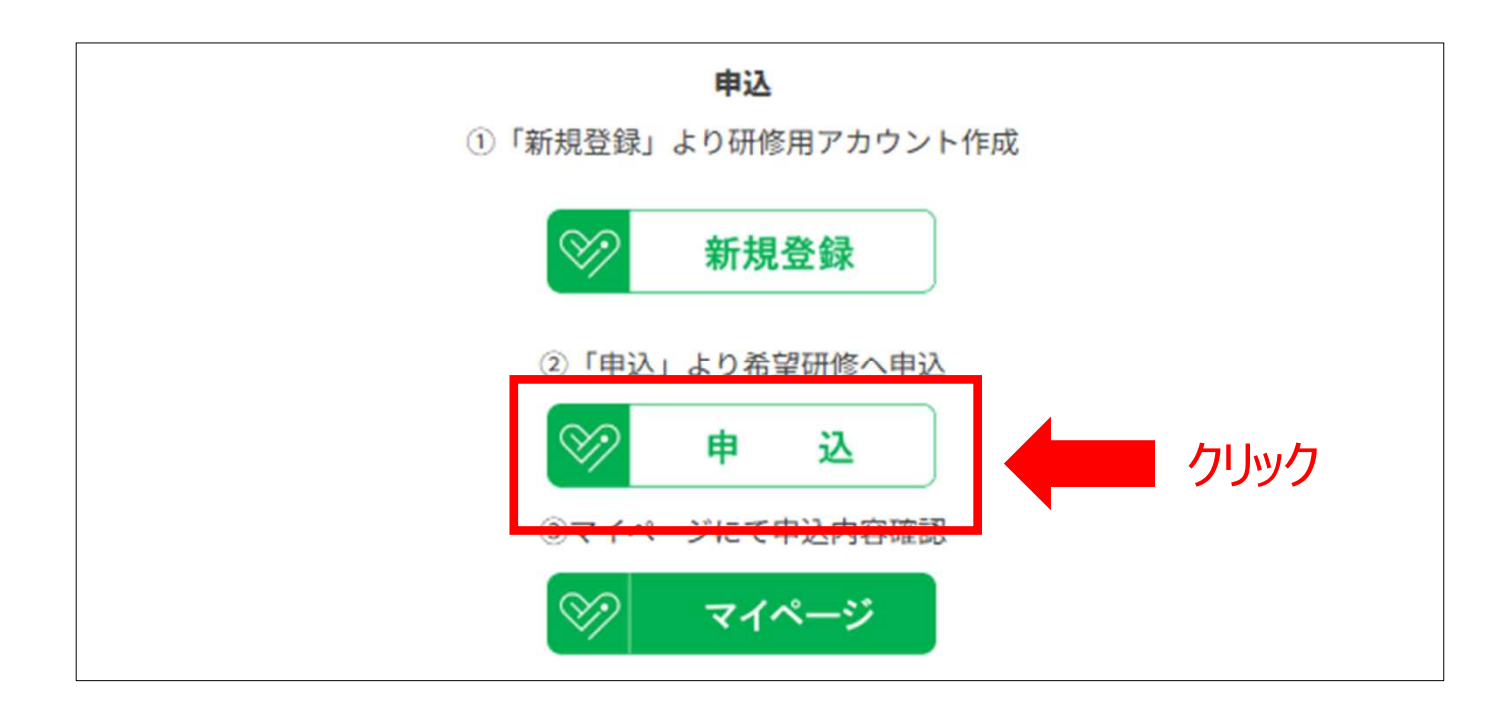

## 6)

#### ログイン画面が表示されます。

ログインには「手順3」で受信したメールに記載されている「U-●●●●」のアカウントIDとご自身で設定したパスワードを使用し、ログインします。※半角で入力してください

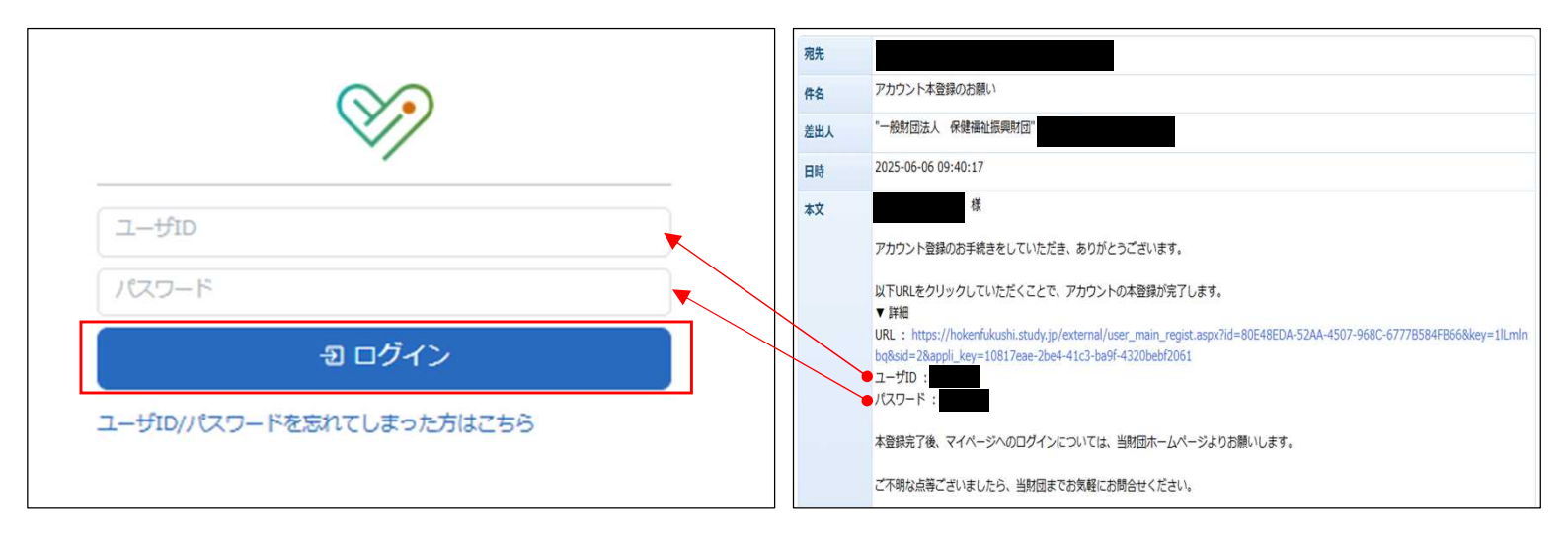

# 申込フォームへの入力

### 7) 申込フォームが開きます。

#### 画面に表示される申込にあたっての注意事項を確認し、申込希望コースを選択し、「進む」を押下してくださ い。

| 1                                                          | 2                                             | 3                                     | 4                                      | 5      | 6    |
|------------------------------------------------------------|-----------------------------------------------|---------------------------------------|----------------------------------------|--------|------|
| 受講コース情報                                                    | 受講者情報 登録情報変更                                  | 申込情報入力                                | 連絡先・支払方法等                              | 申込内容確認 | 申込完了 |
| <ul> <li>(必ずお読み)</li> <li>・申込はUた</li> <li>お持ちでた</li> </ul> | <b>みください)</b> り<br>から始まるアカ<br>ない方は <u>こちら</u> | <b>申込・入力にて</b><br>コウント「U-●<br>うから新規作成 | <b>ひいてのご注意</b><br>●●●●●」が必<br>成してください。 | 必要です。  |      |
| •一時保存(<br>受講コース情報                                          | はできませんの                                       | のでご注意く†                               | ごさい。<br>                               |        |      |
|                                                            | 申込コース 🛃                                       | 未選択                                   |                                        |        | ~    |
|                                                            |                                               | 進                                     | (t)                                    |        |      |
|                                                            |                                               |                                       | クリ                                     | ック     |      |

## 8)

#### 「登録情報変更へ」ボタンより必須項目を入力して次に進みます。

| 申込フォーム<br>● ● ● ● ● ● ● ● ● ● ● ● ● ● ● ● ● ● ●       | 登録情報           「名」、「フリガナ(メイ)」、「生年月日」:           ユーザJID:           氏名(姓) *         氏名(名) * | よ、この画面からの訂正は行えません。訂正をご希望の<br>氏名(セイ) * 氏名(メイ) * | 場合は、 直接、 当財団までお問合せください。<br>生年月日 = |
|-------------------------------------------------------|-------------------------------------------------------------------------------------------|------------------------------------------------|-----------------------------------|
| 受講者情報<br>登録情報をご確認ください。変更がある場合は、「登録情報変更へ」から変更を行ってください。 | メールアドレス *                                                                                 |                                                |                                   |
| 15名 68<br>生年月日 6日<br>メールアドレス 6日                       | 携带電話筒号 。                                                                                  | 勤務先電話勝号 。                                      |                                   |
| 携带電話冊号 (41)<br>勤務先電話冊号 (41)<br>勤務先法人名 (21)            | 新祝先法人名 *                                                                                  | <b>删获先名 。</b>                                  |                                   |
| 1985年26 611<br>1985年後後期号 611<br>1985年初前田 611          | 部署名<br>點指先都使預号 。                                                                          | 從間                                             |                                   |
| 勤務先市区町村・前地 💶<br>勤務先號物名・部屋描句 🗰                         | 快去<br>動物先都追府現 =                                                                           | 翳膝先市区町村、備地 *                                   | 動物先建物名、部屋側号                       |
|                                                       | 勤務先代表電話番号                                                                                 | 整稳先FAX概号                                       |                                   |
| ③クリック                                                 |                                                                                           | 登建简報在安更                                        |                                   |
|                                                       | 4                                                                                         | <ul><li>②必須項</li><li>クリック</li></ul>            | 目を入力し                             |

9) 「申込情報」に該当する情報を入力し、本人確認書類等をアップロードください。

| 株式 - スペ細   日本 - 大雄 一 単込焼 市 一 単込焼 市 秋 小 速 秋 子、支払 方 法 神 中込 内 田 細   日本 - 大雄 一 単山 小 田 小 山 小 山 小 山 小 山 小 山 小 山 小 山 小 山 小                                                                                                    | 0                                 | 2                         | -3            | 4                                  | 5             | 6    |
|----------------------------------------------------------------------------------------------------|-----------------------------------|---------------------------|---------------|------------------------------------|---------------|------|
| <form></form>                                                                                                    | 受講コース情報                           | 受講者情報 申                   | 政情報入力         | 連絡先・支払方法等                          | 申込内容確認        | 申込完了 |
| Image: Statistical Statistical Statistex Statis Statis Statistical Statistical Statistical Statistical                       | 25                                |                           |               |                                    |               |      |
| 対目書類についてしていていた。         豊都は申込み目によって異なります。※何書現み日はこちらをご確認ください。         日本         単本         日本         日本 <td><u>10</u></td> <td>採用軟変更</td> <td></td> <td></td> <td></td> <td></td>                                                                                                    | <u>10</u>                         | 採用軟変更                     |               |                                    |               |      |
| 出版は申込内容によって異なります、除付意識内容はごちらなご確認ください、 子コン 日本の記載があるもの)  日本の記載があるもの)  日本の記載があるもの)  日本の記載があるもの)  日本の記載があるもの)  日本の記載があるもの)  日本の記載があるもの)  日本の記載があるもの)  日本の記載があるもの)  日本の記載があるもの)  日本の記載があるもの)  日本の記載がたる「まる・生年月日・住所」の雑誌ができるものを済付してください、 王志のが留知でい、過金・単れ月田・心蔵がかできず感嘆はたができせん。 日本の記述がすずすぎ感嘆はたができせん。 日本の記述がすずすぎ感嘆はたができせん。 日本の記述がすずす、「日本の正し」 日本の記述がすずす、「日本の正し」 日本の記述がすずす、「日本の正し」 日本の正し、 日本の正し、 <td>添付書類について</td> <td></td> <td></td> <td></td> <td></td> <td></td>                                                                                                    | 添付書類について                          |                           |               |                                    |               |      |
| A端部環境 (広名・生年月日・住所の記載があるもの) 1                                                                                                    | 村書類は申込内容によって異なり                   | ます。添付書類内容はこちら             | をご確認ください      | ١.                                 |               |      |
| Image: Section 1         Image: Section 1           Section 2         Section 2           Section 2         Section 2                                                                                                    | 11 美人昌                            |                           |               |                                    |               |      |
| HP4のRage11         7日、七日楽山との本称記1         (第日、七日楽山との本称記1         #1日焼日は20日本         #1日焼日は20日本         #1日焼日は20日本         #1日焼日は20日本         #1日焼日は20日本         #1日焼日は20日本         #1日焼日は20日本         #1日焼日は20日本         #1日焼日は20日本         #1日焼日ない1         月面町像の日電について10日         #1日焼日         (1)         (1)         (1)         (1)         (1)         (1)         (1)         (1)         (1)         (1)         (1)         (1)         (1)         (1)         (1)         (1)         (1)         (1)         (1)         (1)         (1)         (1)         (1)         (1)         (1)         (1)         (1)         (1)         (1)         (1)         (1)         (1)         (1)         (1)         (1)         (1)<                                                                                                    | 本人確認書類(氏名・生年月日・                   | 住所の記載があるもの)】              |               |                                    |               |      |
| アイマン製具用物像「記書」         第日で、社会報証しの資料語」         外国漫游、福田県学び正書】         第日日歩び正書】         第日のびえんど無付着期かたるが異なる方         名変要の経緯がわかる書類!         ● ファイルをにちゅうかんたりゅうすえたが説得してください、<br>ごろんだ白ゅうすえたが説得してください、<br>ご温柔が覚醒してない場合。申込着報との確認ができるものを添付してください、<br>ご温柔が覚醒してない場合。申込着報との確認ができるものを添付してください、         アローレード目を入力してください、<br>回答しない         対面明像の日曜について       61         大展者       進む                                                                                                    | 木研修免除希望者                          |                           |               |                                    |               |      |
| 保存1.1 社会福祉工の資格記<br>地理国教施、香蕉豊好(准着董師を含まない)、保健師の免許証】+【彼事証明書】<br>第1日金素 2015<br>第1日金素 2015<br>第400 に名が保なる方<br>名変更の経緯がわかる書類<br>・<br>・<br>・<br>・<br>・<br>・<br>一<br>中込される方は全目あず孫付ください、<br>・<br>・<br>・<br>一<br>中込される方は全目あず孫付ください、<br>・<br>・<br>二<br>で<br>小<br>してください、<br>・<br>二<br>の<br>構造のできるものを添付してください。<br>・<br>二<br>の<br>一<br>の<br>一<br>の<br>してい<br>で<br>一<br>の<br>してい<br>で<br>一<br>の<br>してい<br>で<br>一<br>の<br>してい<br>で<br>一<br>の<br>してい<br>で<br>一<br>の<br>してい<br>で<br>一<br>の<br>してい<br>で<br>一<br>の<br>してい<br>で<br>一<br>の<br>してい<br>で<br>一<br>の<br>してい<br>で<br>一<br>の<br>してい<br>で<br>一<br>の<br>してい<br>で<br>一<br>の<br>してい<br>で<br>してい<br>で<br>一<br>の<br>してい<br>で<br>一<br>の<br>してい<br>で<br>一<br>の<br>してい<br>で<br>してい<br>で<br>一<br>の<br>してい<br>で<br>さ<br>してい<br>で<br>つ<br>してい<br>で<br>つ<br>してい<br>してい<br>で<br>一<br>してい<br>で<br>してい<br>つ<br>してい<br>つ<br>してい<br>で<br>さ<br>してい<br>つ<br>してい<br>つ<br>してい<br>つ<br>してい<br>つ<br>してい<br>してい<br>してい<br>つ<br>してい<br>つ<br>してい<br>してい<br>してい<br>してい<br>してい<br>してい<br>してい<br>してい                                                                                                    | )【子育て支援員研修修了証書】                   |                           |               |                                    |               |      |
| Alexa Andrew Carley (Carley Carley (Carley ( | 【保育士、社会福祉士の資格証】                   | を合またい) 足線師の缶詰             | terī]⊥ [‰æsta | 8書]                                |               |      |
| HISERSET<br>新田県 (11)<br>第日のたると 新村島町のためで現なの方<br>名変更の経験がわかる書類)                                                                                                    |                                   |                           |               | ne1                                |               |      |
| BROREACK/RESEACC<br>AX磁路器類 20                                                                                                    | 一部科目先隊希望有<br>【一部科目修了証書】           |                           |               |                                    |               |      |
| ARWORLD/CLU/VRAS/S<br>名変更の維維がわがる書類                                                                                                    | THRATE WHOMATAN                   | m to z to                 |               |                                    |               |      |
| 本人磁認想 (20)       ① フィル・ドラッグ& KTnov プロスか後限1, マイギャル、         「フィルを選択」       「フィルを選択」         中したれのたなたない、       〕 フィルを選択していたさい、         ・ 出きの特徴など「K名・生年月目・住所」の確認ができすものを添付してください、       ・ クレッククレークレークレークレークレークレークレークレークレークレークレークレークレー                                                                                                    | 込情報の氏名と随何書類の氏名が<br>氏名変更の経緯がわかる書類】 | 異ばる月                      |               |                                    |               |      |
| 本人磁認密理       (1) ファイルをドラッグな KTuw J z z Awawa Hall a C K Fet N.         ファイルを選択       (2) フィルを選択         中込される力は全国必ず知何とていい       (2) アイルを選択         中込される力は全国必ず知何とたさい。       (2) アイルを選択         ご 運動が経動でない。       (2) アイルを選択         ご 運動が経動でない。       (2) アイルを選択         ご 運動が経動でない。       (2) アイルを選択         ご 運動が経動でない。       (2) アイルを選択         ご 運動が経動でない。       (2) アイルを選びできてき受強なたができません。         ご ご ご ご ご ご ご ご 「 X 和       (2) アイルを選び、         文 回路の白星について (2) 米銀沢       (2) 米銀沢         く 反否       (2) 兆                                                                                                    |                                   |                           |               |                                    |               |      |
| アイル・ドラッグ& ETuv / J を A い ()         フィルを選択         ・ 「フィルを選択         ・ 中込される方は全目あず死付ください、         ・ ご 電気の許知など「K名・生年月日・住所」の確認ができるものを添付してください、         ・ ご 電気の経験ができず受損決走ができず受損決してください。         ・ 正規を入力してください。         ・ 回答しない         対面研修の日程について (20) 末退沢 ()         く 反る ()       近ひ / )                                                                                                    | 本人確認書類                            | 841                       |               |                                    |               |      |
| フィルを選択         PLOIOLOGE         ● 認知の許知など「K名・生年月日・使所」の確認ができるものを添付してください。         ● 認知の評判的な可能について(2000)                                                                                                    |                                   |                           | 🔋 ファー         | イルをドラッグ&ドロップするか                    | 濯択してください。     |      |
| 中込れる方は全員必ず除付ください。       シ運転免許歴など「K名・生年月日・色所」の確認ができるものを発付してください。       りしいつの         ご 準備の公開銀でかい場合・申込債線との確認ができず受講決定ができずせよ。       りしいの                                                                                                    |                                   |                           |               | ファイルを選択                            |               |      |
| PLQAta StideBayTMAICECN.         ※薬販免貯胚など「K名・生年月日・色所」の確認ができるものを添付してください。         :: ::::::::::::::::::::::::::::::::::                                                                                                    |                                   |                           |               |                                    |               |      |
| <ul> <li>※運転免許証など「K名・生年月日・色折」の確認ができるものを添付してください。</li> <li>※画像が戦闘でかい場合・申込債線との確認ができず受講決定ができません。</li> <li>「詳細を入力してください。</li> <li>「回答しない</li> <li>「回答しない</li> <li>対面研修の日程について (20) 未選択 (</li> </ul>                                                                                                    |                                   | 申込される方は全員必要               | ず添付ください。      |                                    |               |      |
| F#Bを入力してください。       回答しない       対面研修の日程について (図) 未選択 ()                                                                                                    |                                   | ※運転免許証など「氏4<br>※画像が鮮明でかい場 | 名・生年月日・住      | 所」の確認ができるものを添付し<br>確認ができず受護決定ができます | ってください。<br>+4 |      |
|                                                                                                    | $\sim$                            | winness and the second    |               |                                    | ± m.          |      |
| F描を入力してください。            回答しない           対面研修の日曜について (201) 未選択 、            く戻る 進む >                                                                                                    |                                   |                           |               |                                    | ~             |      |
| F描金入力してください。            回答しない            対面研修の日程について 333 未選択            く戻る 進む >                                                                                                    |                                   |                           |               |                                    |               |      |
| □ 回答しない<br>対面研修の日程について 203 末選択 ~<br>く戻る 進む 〉                                                                                                    |                                   | 詳細を入力してくださ                | UN.           |                                    |               |      |
| 対面研修の日程について 2021 未選択 ~                                                                                                    |                                   | 回答しない                     |               |                                    |               |      |
| 対面研修の日程について 2013 未選択 ~<br>く 戻る 進む >                                                                                                    |                                   |                           |               |                                    |               |      |
| 〈戻る 進む〉                                                                                                    | 対面研修の日程について 🎼                     | 未選択                       |               |                                    |               | ~    |
|                                                                                                    |                                   |                           |               |                                    |               |      |
|                                                                                                    |                                   |                           |               |                                    |               |      |
|                                                                                                    |                                   |                           |               |                                    |               |      |
|                                                                                                    |                                   |                           | く戻る           | 進む〉                                | -             |      |
|                                                                                                    |                                   | ·                         |               |                                    |               |      |
|                                                                                                    |                                   |                           |               |                                    |               |      |

10) 「個人情報の取り扱いに同意する」ボタンにチェックを入れ内容確認画面へ進みます。

|                                                                           | 登録情報変更                                                         | 甲込情報入力                                             | 18187C * 325177/12149                                                 | 41-201343-06-66                 | 440.76.1   |  |
|---------------------------------------------------------------------------|----------------------------------------------------------------|----------------------------------------------------|-----------------------------------------------------------------------|---------------------------------|------------|--|
| 連絡先・送付先                                                                   |                                                                |                                                    |                                                                       |                                 |            |  |
|                                                                           | 還絡先 🌌                                                          | 勤務先電話番号                                            |                                                                       |                                 | <b>`</b> ] |  |
| 特記事項                                                                      |                                                                |                                                    |                                                                       |                                 |            |  |
| 保守                                                                        |                                                                |                                                    |                                                                       |                                 |            |  |
| 請求書の約名・請求書の分け<br>その他、お申し込みに際して                                            | 方等のご希望がありましたら、こ<br>のご希望がありましたら、ごは2                             | ご記入ください。<br>A ください、                                |                                                                       |                                 | 11         |  |
| 請求書の形名・請求書の分け<br>その他、お申し込みに思して     ご確認・ご了承事項                              | 方等のご希望がありましたら、こ<br>のご登録がありましたら、ご紀ノ                             | ごお人ください。<br>人ください。                                 | 1 <b>7</b> 1                                                          | ッ <b>ク</b>                      | h          |  |
|                                                                           | 方等のご希望がありましたら、こ<br>のご登望がありましたら、ごおう<br>り扱いについては、 <u>個人仿明候</u> 3 | ごだ人ください。<br>人ください。<br><u>まか1</u> まご寝よ <b>へ</b> 合いな |                                                                       | <b>ツク</b><br>196λητ. (申2498年84) | を押してください。  |  |
|                                                                           | 方等のご希望がありましたら、こ<br>のご登望がありましたら、ごお」<br>り扱いについては、 <u>朝人休暇会3</u>  | ごだ人ください。<br>人ください。<br><u>#71</u> 4ご保よ<br>「『人人情報の取  | ①チェ<br>たけましたら下に同意欄にチェ。<br>り扱い」に同意する                                   | ック<br>/クeλnt. 「申iönsiffian」     | を押してください。  |  |
| 法求書の形名・法求書の分け<br>その他、お申し込みに用して<br>ご確認・ご了承事項<br>個人情報の取り扱い<br>当然ににおける個人情報の取 | 方等のご希望がありましたら、こ<br>のご登望がありましたら、ごお<br>り扱いについては、 <u>個人供給保3</u>   | ごど入ください。<br>人ください。                                 | <ol> <li>① チェ</li> <li>************************************</li></ol> | ック<br>1963.htt. (申記ASSWeid)     | を押してください。  |  |

11) 内容を確認し、問題なければ「申込を行う」を押下します。

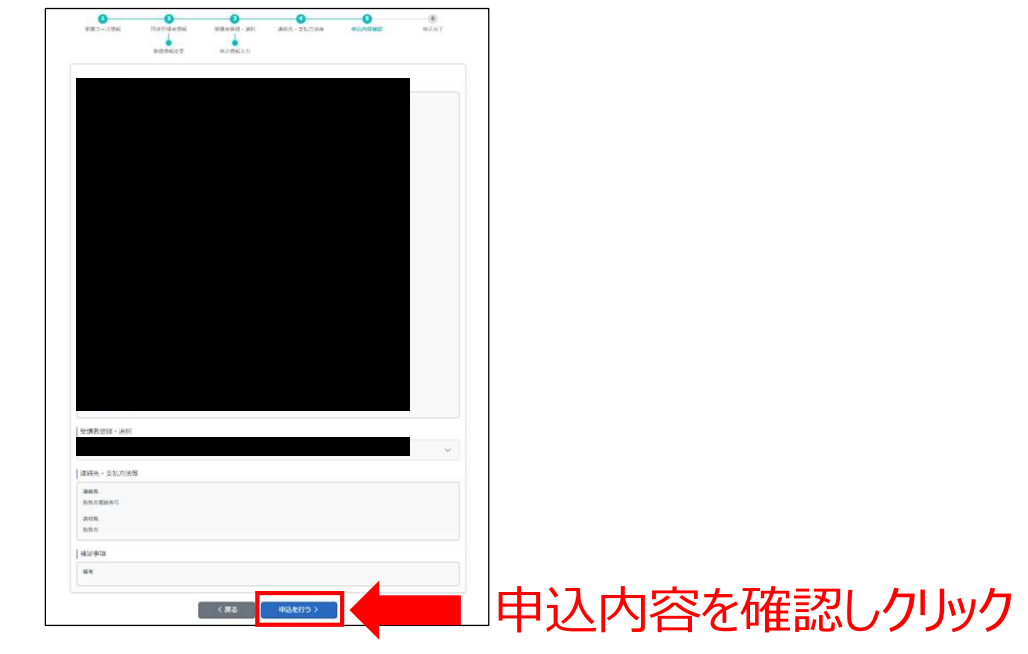

### 12) 申込完了画面が表示されると、申込が完了です。

| 受講コース情報  | 受講者情報   | 申込情報入力 | 連絡先・支払方法等                   | 甲込内容確認  | 申込完了 |
|----------|---------|--------|-----------------------------|---------|------|
| 研修へのお申込み | を受付けました |        |                             |         |      |
| この度は     |         | 」にお    | 申込みいただき、誠にありがと <sup>3</sup> | うございます。 |      |
|          |         |        |                             |         |      |

※申込内容の確認やeラーニング研修の受講は研修トップページにある「マイページ」ボタン、 もしくは研修受講サイト(https://hokenfukushi.study.jp/)よりアクセスします。 「U-●●●●●」のIDとパスワードを入力してログインしてください。

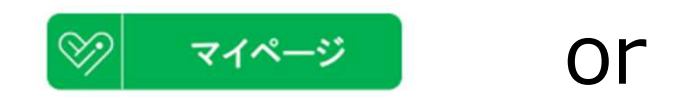

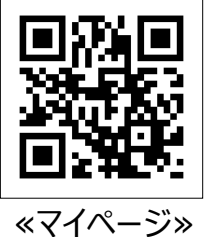

お問い合わせ先 〒812-0016 福岡県福岡市博多区博多駅南4-2-10-5F 一般財団法人保健福祉振興財団 福岡支部 HP:https://hokenfukushi.or.jp/ TEL:092-433-6552(土日祝日を除く9:00~17:00)